#### 西武ジュニアスクール

# 新規会員登録の方法

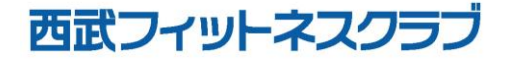

REC20230101

### ジュニアスクール新規会員登録の方法

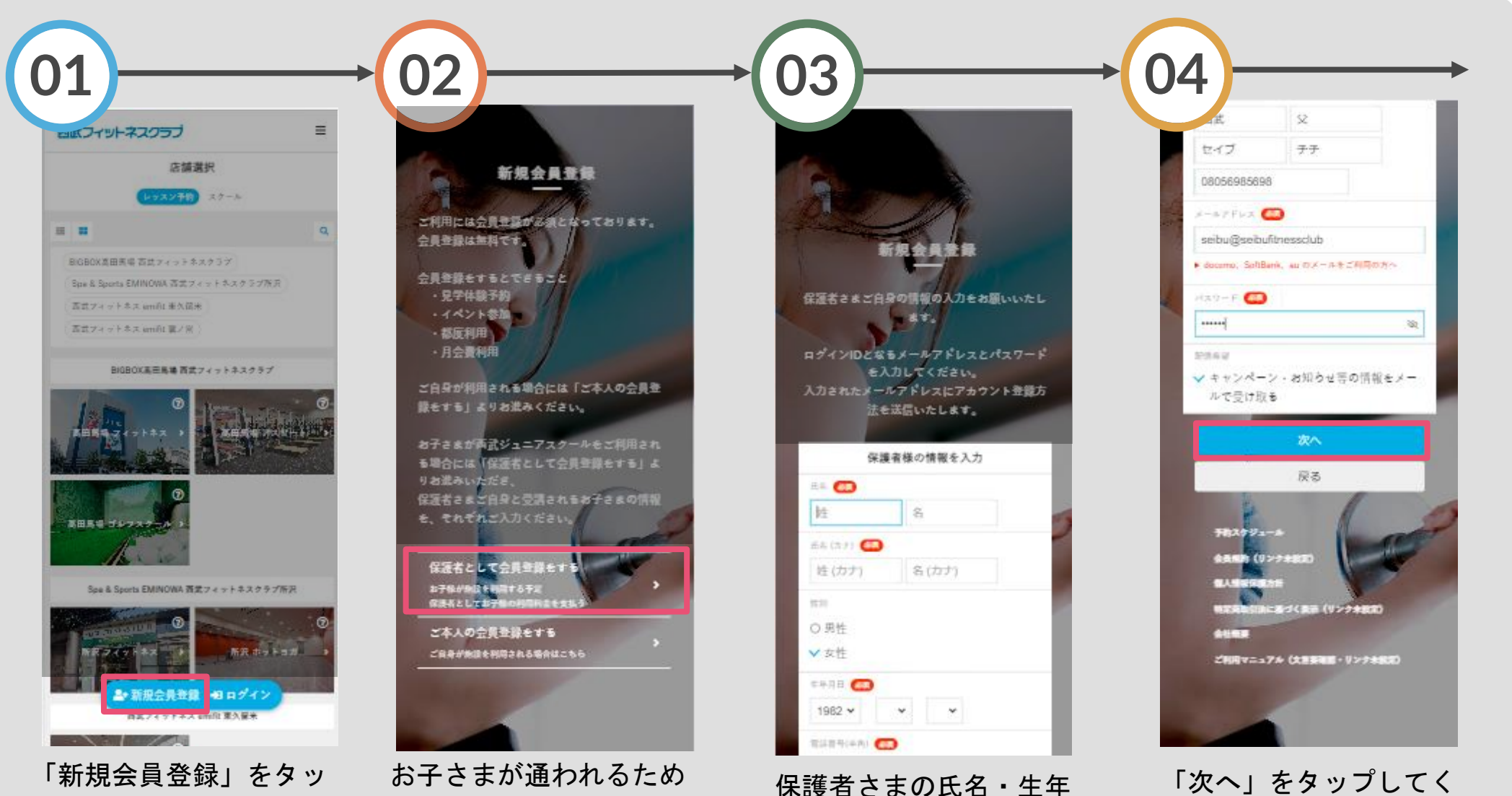

い。

月日等を入力してくださ

ださい。

お子さまか通われるため 「保護者として会員登録を する」をタップしてくださ い。

プしてください。

## ジュニアスクール新規会員登録の方法

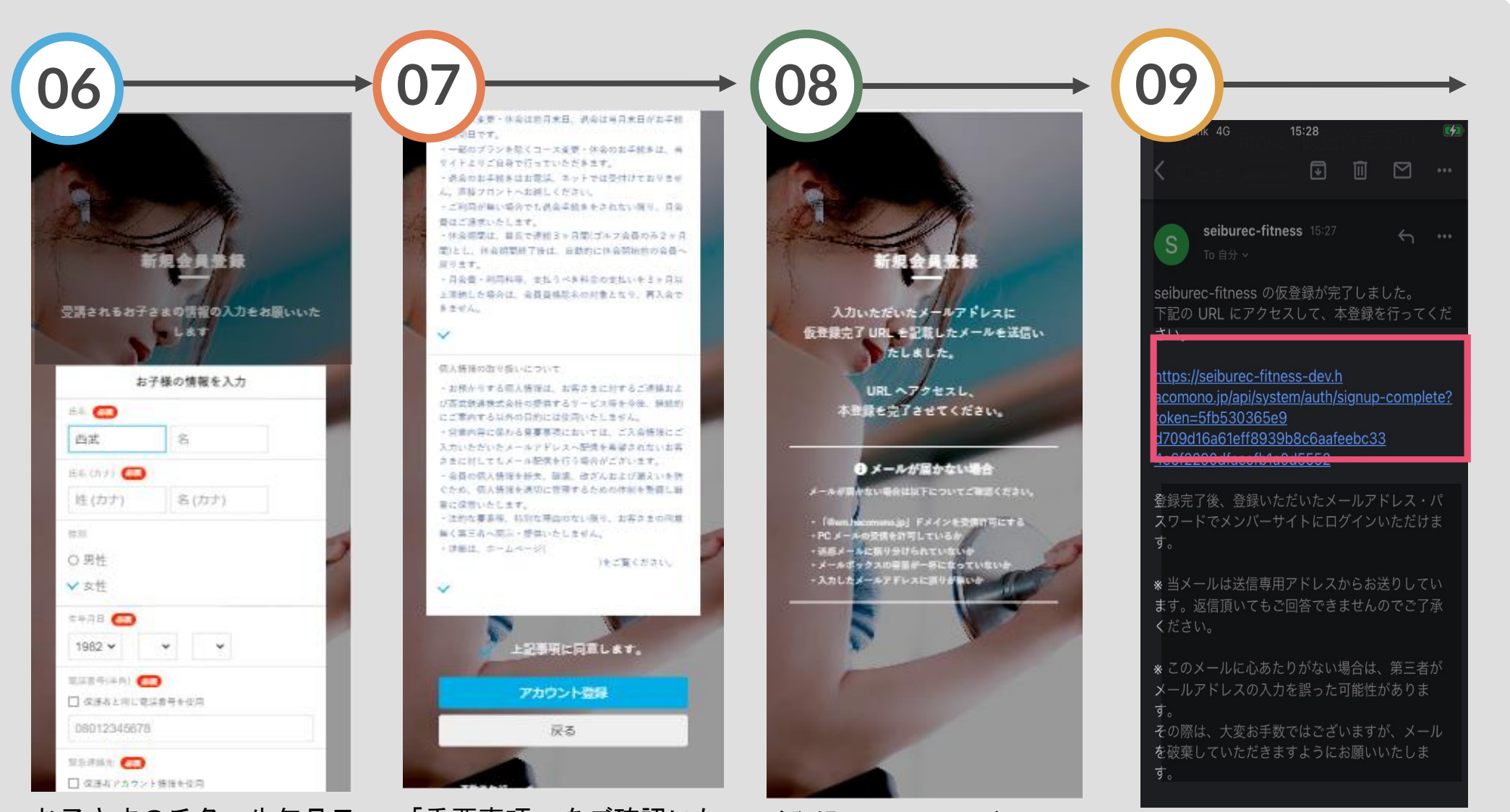

お子さまの氏名、生年月日 等を入力してください。 「重要事項」をご確認いた ご登録の> だき『上記事項に同意しま 仮登録完了 す』にチェックを入れます。 されます。

ご登録のメールアドレスに 仮登録完了のメールが送信 されます。

メールに記載されたURLに

アクセスし、本登録をおこ

なってください。

#### ジュニアスクール新規会員登録の方法

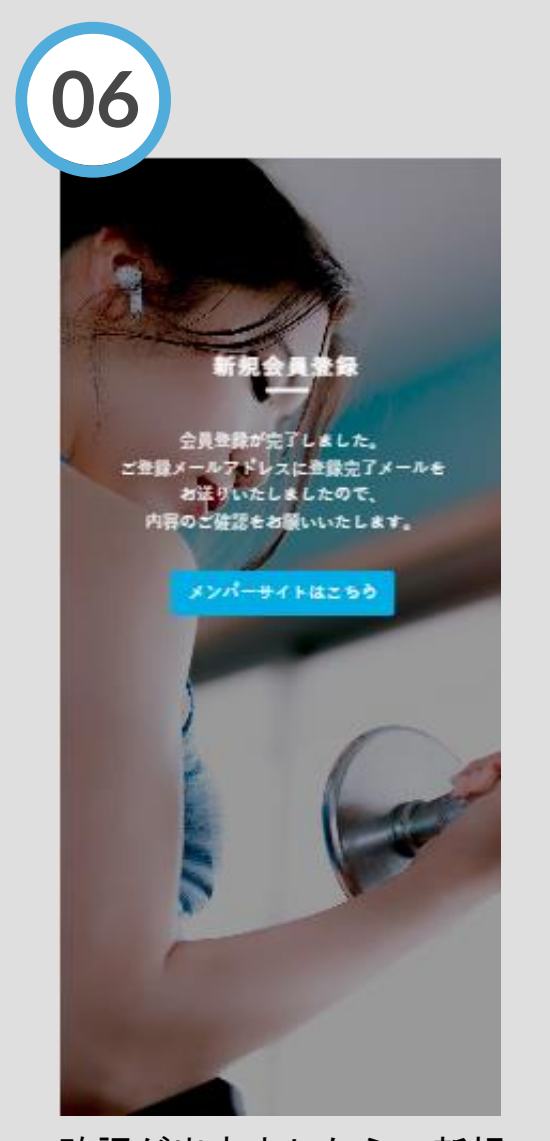

確認が出来ましたら、新規 会員登録が完了です。